## STEP 1 - Log In to IPOne

- 1. Go to ipone.publicpartnerships.com
- 2. Log in with your current user ID and password

If you don't have an IPOne Web Portal account, create one by clicking "Sign Up"

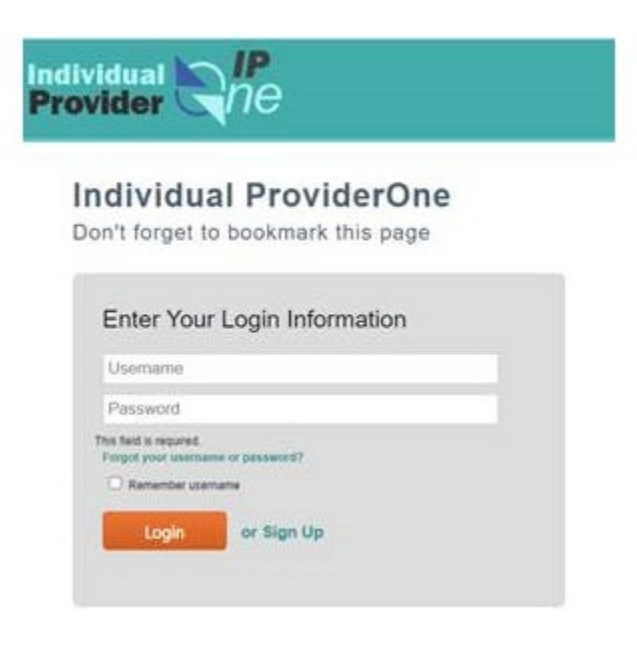

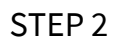

Click "Timesheets" on the top of the page

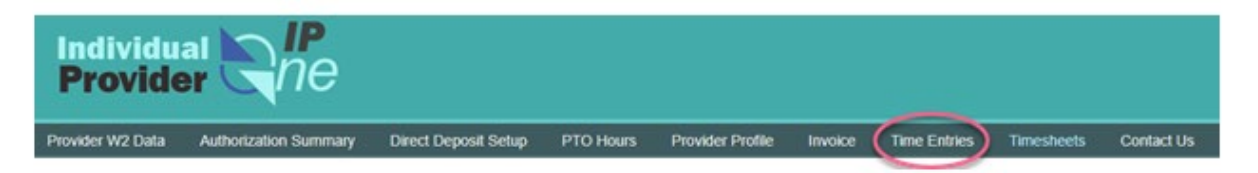

## STEP 3

- 1. Change the "Timesheet Status" to "All"
- 2. Fill "Timesheet Start Date Range" for the earnings period. For example, Dec 16,

## 2020 – Dec 31, 2020

3. Click "Search"

| rovider W2 Data   | Authorization Summary | Direct Deposit Setup | PTO Hours   | Provider Profile | Invoice | Time Entries | Timesheets | Contact |
|-------------------|-----------------------|----------------------|-------------|------------------|---------|--------------|------------|---------|
| Entries Search    | Time Entries          |                      |             |                  |         |              |            |         |
| Search Time E     | Entries               |                      |             |                  |         |              |            |         |
| Date Range        |                       |                      | atus        |                  |         |              |            |         |
| Dec 16, 202       | 20 - Dec 31, 2020     |                      | Ali         |                  |         | ~            |            |         |
| ProviderOne Clien | tiD                   | Ct                   | ieck Number |                  |         |              |            |         |

STEP 4

Click the link under "Check Number" to download and view that earning statement

| rovider                    | ne                  |                        |                  |         |                    |            |             |      |            |              |         |              |
|----------------------------|---------------------|------------------------|------------------|---------|--------------------|------------|-------------|------|------------|--------------|---------|--------------|
| wher W2 Data Authorizat    | on Summary Direct D | uposit Setap PTO Haura | Provider Profile | Include | Ine Enter          | Teneshoots | Contact Us  |      |            |              |         |              |
| and been the lines         |                     |                        |                  |         |                    |            |             |      |            |              |         |              |
| Search Time Entries        |                     |                        |                  |         |                    |            |             |      |            |              |         |              |
| Cele Range                 |                     | Status                 |                  |         |                    |            |             |      |            |              |         |              |
| Dec 16. 2020 - Dec 31.     | 2020                | . A4                   |                  |         |                    |            |             |      |            |              |         |              |
| Proveder/One Claim ED      |                     | Check Number           |                  |         |                    |            |             |      |            |              |         |              |
|                            |                     |                        |                  |         |                    |            |             |      |            |              |         |              |
| STARON .                   |                     |                        |                  |         |                    |            |             |      |            |              |         |              |
|                            |                     |                        |                  |         |                    |            |             |      | -          | 1            |         |              |
| Earnings Period            | Tanesheet No.       | Ciert Name             | Hours            | Mes     | Submitted Date     |            | e Date      | Sana | Check 100  | Gross Amount | Net Pay | Atte         |
| Dec. 95 - Dec. 31, 2000    |                     |                        | 609-249          |         | Jan 15 2021 12 054 | w a        | er 18, 2021 | fed  | NA25588791 |              |         | Very Differe |
| Court Md., Court 24, 19745 |                     |                        | the black        |         | Jan 13 2021 13 554 |            | 1000 011    | Pair | 14,202,000 | 1.00         |         | Vise Extran  |